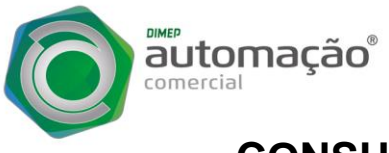

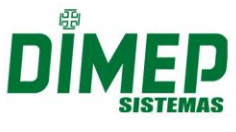

## CONSULTA AO LOTE DE CUPONS ENVIADOS

O processo para vincular o D-SAT ao CNPJ do Contribuinte é necessário efetuar o procedimento pela Secretaria da Fazenda através do link <u>https://satsp.fazenda.sp.gov.br/COMSAT/</u>

**PASSO 1)** Selecione o Perfil de acesso, e para prosseguir será necessário utilizar o certificado Digital do Contribuinte.

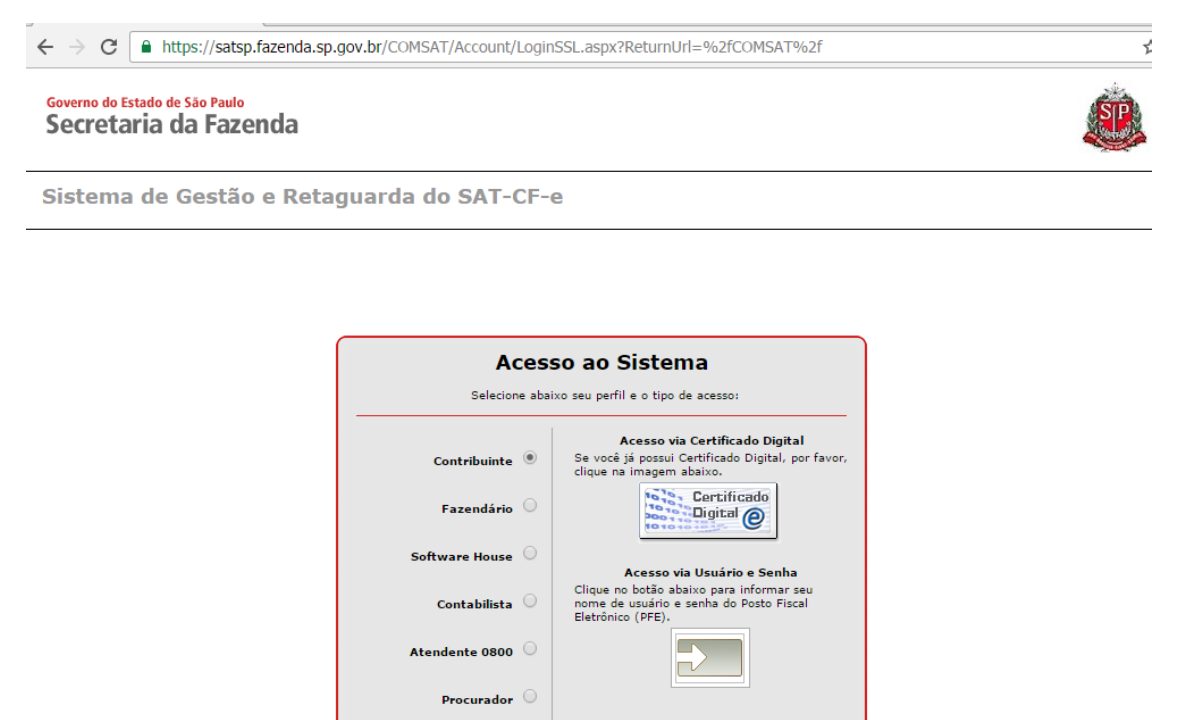

**PASSO 2)** Serão exibidos os CNPJs de todas as filiais associadas ao CNPJ base do Certificado. Essa tela não será exibida caso haja apenas 1 CNPJ.

| _                      |                      |                                                                                                    |
|------------------------|----------------------|----------------------------------------------------------------------------------------------------|
| - ist 099.008          | Pesquitar Lim        |                                                                                                    |
| CIRC                   |                      | Caso existam muitos estabelecimento<br>pero fositare a los altare to do CNPI                                    |
| G 65.099.008/0001-41   |                      | pode-se preencher o campo e clicar em "pes                                                                      |
| 61-099-000/0009-07     |                      | a de la companya de la companya de la companya de la companya de la companya de la companya de la companya de l |
| @ 61.089.000/001       | @ 63.099.006/0010-12 |                                                                                                    |
| 61.059.000/0014        | C 61.059.000/0014-66 |                                                                                                    |
| G 61.099.006/001       | -47                  |                                                                                                    |
| 61.099.000/0016-26     |                      |                                                                                                    |
| © 61.099.000/0011      | -09                  |                                                                                                    |
| 61.099.008/0021        | -95                  |                                                                                                    |
| © 61.005.000/0007      | - 00                 |                                                                                                    |
| 61.099.000/0002        | 1-61                 |                                                                                                    |
| Página 📑 🔻 de 2 Próxin | a ühima              |                                                                                                    |

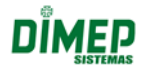

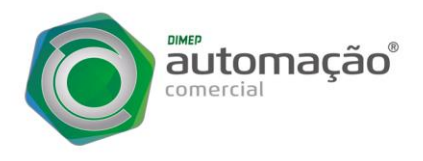

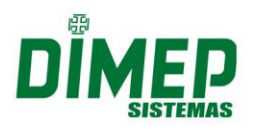

PASSO 3) Acessar a função através do Menu "Cupons", opção "Consultar Lotes Enviados".

## Sistema de Gestão e Retaguarda do SA1

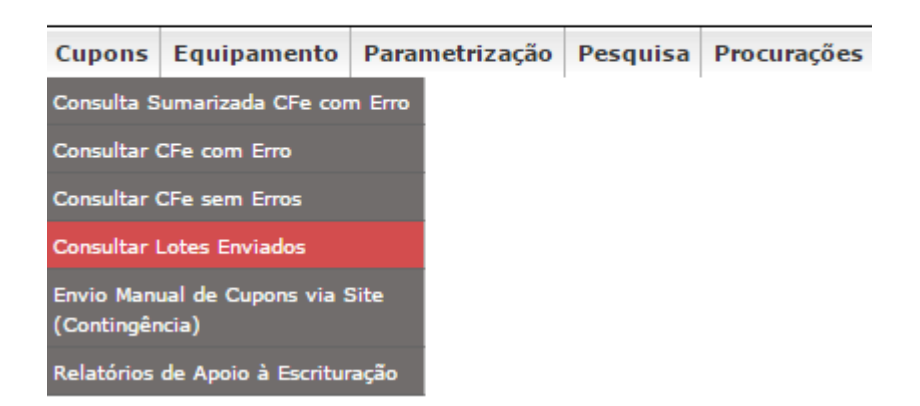

**PASSO 4)** Na tela de consulta aos lotes enviados, informar um ou mais campos. Informando o número do recibo, não é necessário preencher os outros campos. Não é permitido busca exclusivamente por data. O máximo de lotes listados é de 200 por busca. Para prosseguir clique em "Pesquisar".

**ATENÇÃO:** Os CF-e só aparecerão na consulta de lotes depois que o equipamento enviar os CFe-SAT para a SEFAZ.

| Consulta aos Lotes Enviados |                |  |  |  |  |  |
|-----------------------------|----------------|--|--|--|--|--|
|                             |                |  |  |  |  |  |
|                             | Pesquisar Sair |  |  |  |  |  |
|                             |                |  |  |  |  |  |
|                             |                |  |  |  |  |  |

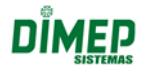

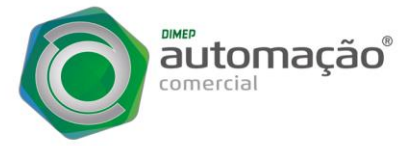

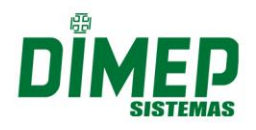

**PASSO 5)** Após o sistema apresentará o resultado da busca, para realizar o download do Lote, clique no link "Download". Ou para visualizar os cupons que compõem o lote, clique no Nº do Recibo.

Importante: se o Nº do Recibo estiver vermelho não é possível visualizar os cupons.

**PASSO 6)** Para visualizar os cupons que compõem o lote, clique no Identificador do Cupom (começa com CFe seguido de 44 números). Se o Identificador do Cupom estiver vermelho não é possível visualizar o cupom. Clique em "Visualizar Erros" para verificar por qual motivo o CF-e-SAT foi processado com inconsistência.

Clicando no Identificador do Cupom, o sistema apresentará os dados do cupom em abas. Clique nas abas para visualizar as informações do cupom. Este link estará ativo apenas para cupons processados com sucesso pelo sistema.

Qualquer duvida entrar em contato com os nossos técnicos através do telefone:

## 11 3646.4100 – Opção 2 - Suporte Técnico.

SKYPES: suporte.dsat1 suporte.dsat3 suporte.dsat4 suporte.dsat5 suporte.dsat6 suporte.dsat7 suporte.dsat8

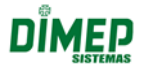